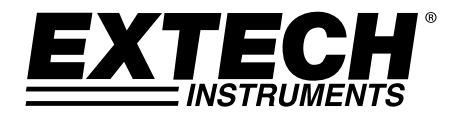

# Manuale d'Istruzioni

# **Fonometro Digitale Registratore**

# Modello HD600

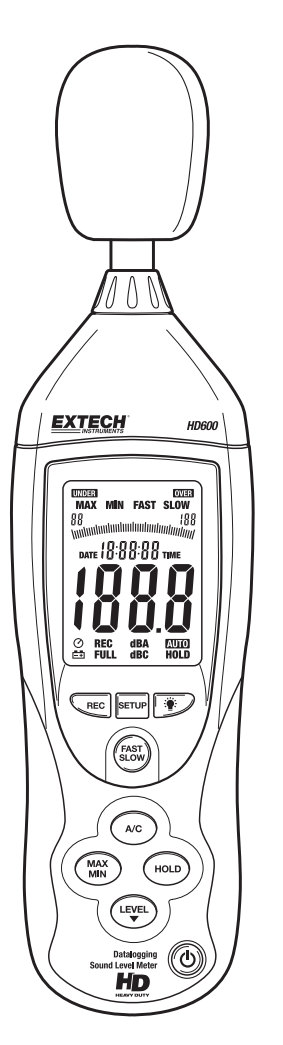

## Introduzione

Congratulazioni per aver acquistato il Fonometro Digitale Extech HD600.

Questo strumento misura e visualizza i livelli della pressione acustica in dB (decibel) da 30 a 130dB in gamme di misurazione. In aggiunta ai display numerici LCD, un grafico a barre è incluso per una proiezione facile e veloce delle variazioni del livello acustico. Le caratteristiche includono la Ponderazione di Frequenza selezionabile ('A' e 'C'), il Tempo di Risposta selezionabile (Veloce e Lento), Blocco Massimo/Minimo, e uscite analogiche AC/DC. Il cavo per PC e il software permettono all'utente di scaricare e analizzare le misurazioni registrate. Questo strumento viene fornito dopo essere stato completamente testato e calibrato e, se usato correttamente, può fornire un servizio affidabile per molti anni.

### Sicurezza

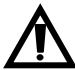

Leggere attentamente le seguenti informazioni sulla sicurezza prima di provare a far funzionare o a controllare lo strumento. Usare questo strumento solo nel modo specificato da questo manuale; facendo diversamente, la protezione fornita da questo strumento potrebbe venire danneggiata.

#### Condizioni Ambientali

- Altitudine fino a 2000 metri
- Umidità Relativa: 90% massimo
- Temperatura Funzionamento: da 32 a 104°F (da 0 a 40°C)

#### Manutenzione e Pulizia

- La manutenzione non inclusa in questo manuale dovrebbe essere eseguita da personale qualificato.
- Strofinare periodicamente l'involucro con un panno asciutto. Non utilizzare abrasivi o solventi.

## Descrizione dello Strumento

- 1. Frangivento
- 2. Display LCD
- 3. Pulsante Setup:
- 4. Pulsante Record
- 5. Ponderazione A/C
- 6. Display Massimo/Minimo
- 7. Pulsate Gamma
- 8. Microfono
- 9. Retroilluminazione
- 10. Risposta Veloce/Lenta
- 11. HOLD (BLOCCA)
- 12. ACCESO/SPENTO Supporto Treppiede (retro) Vano Batteria (retro)

### PANNELO LATERALE

- 13. Alimentazione esterna 9VDC
- 14. Porta USB per PC
- 15. Uscita analogica DC/AC
- 16. Potenziometro CAL

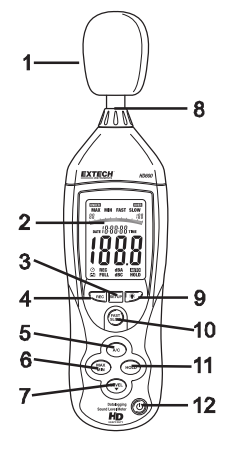

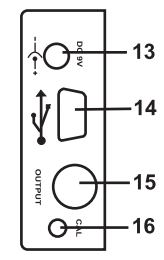

### DISPLAY

| Simbolo | Funzione                     |  |
|---------|------------------------------|--|
| MAX     | Blocca Massimo               |  |
| MIN     | Blocca Minimo                |  |
| OVER    | Superiore alla gamma         |  |
| UNDER   | Inferiore alla gamma         |  |
| FAST    | Risposta Veloce              |  |
| SLOW    | Risposta Lenta               |  |
| dBA     | A-Ponderazione               |  |
| dBC     | C-Ponderazione               |  |
| REC     | Registrazione Dati           |  |
| AUTO    | Selezione Gamma Automatica   |  |
| FULL    | Memoria piena                |  |
| HOLD    | Blocca Dati                  |  |
| 0       | Auto-Spegnimento attivo      |  |
| ĒÐ      | Indicazione Batteria Scarica |  |
|         |                              |  |

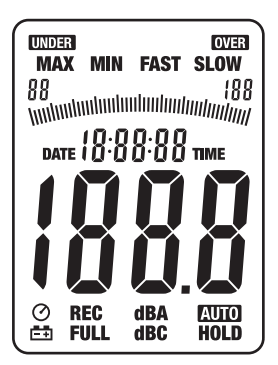

# **Configurazione Iniziale**

#### Inserimento Batteria/Adattotore AC

Lo strumento può essere alimentato con una batteria da 9V (transistor) o con un adattore AC. Prima di inserire o sostituire la batteria e prima di connettere l'adattatore AC, assicurarsi che lo strumento sia s pento.

#### Configurazione Tempo e Data

La modalità SETUP (CONFIGURA) è usata per impostare il tempo, la data e la gamma di misurazione predefinita. Una volta configurato, lo strumento conserverà le impostazioni nella memoria permanente . Non dovrebbe essere necessaria una nuova configurazione.

- **NOTA:** Premere il pulsante HOLD in qualsiasi momento durante questa procedura per salvare i dati impostati e tornare al normale funzionamento
- 1. Assicurarsi che il misuratore è SPENTO, per iniziare.
- Premere e *tenere premuto* il pulsante SETUP e poi premere il p ulsante alimentazione <sup>(D)</sup>. Lasciare il pulsante SETUP per entrar e nella modalità configurazione.
- Premere il pulsante SETUP per entrare nella regolazione "minute s" (minuti). Premere il pulsante LEVEL per regolare i minuti con l' orario corrente.
- Premere il pulsante SETUP per entrare nella regolazione "hour" (ore). Premere il pulsante LEVEL per regolare l'ora con l'orario c orrente.
  "h-P" indica PM e "h-A" indica AM.
- Premere il pulsante SETUP per entrare nella regolazione "date" ( data). Premere il pulsante LEVEL per regolare la data al giorno c orrente.
- Premere il pulsante SETUP per entrare nella regolazione "month " (mesi). Premere il pulsante LEVEL per regolare il display al me se corrente.
- Premere il pulsante SETUP per entrare nella regolazione "year" (anni). Premere il pulsante LEVEL per regolare il display all'anno in corso.
- Premere il pulsante SETUP ancora due volte per visualizzare la gamma predefinita (bassa "L-050" e alta "H-100"). Questa gamma non può essere regolata.
- Premere il pulsante SETUP per entrare nella schermata di ripristino tem po/data.
  NOTA: Se il pulsante HOLD viene premuto con questa schermata, il te mpo e la data saranno ripristinati ai valori predefiniti.

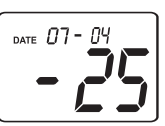

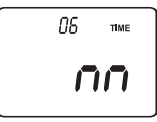

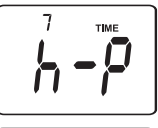

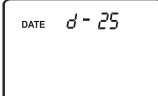

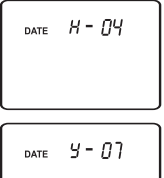

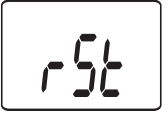

#### CONSIDERAZIONI SULLA MISURAZIONE

- 1. Il vento sul microfono aumenta la misurazione di rumore. Usare il frangivento fornito per coprire il microfono quando è necessario.
- Se possibile, calibrare lo strumento prima di ogni utilizzo. Specialmente se lo strumento è inutilizzato da molto tempo.
- 3. Non conservare o utilizzare lo strumento in zone a temperatura e umidità particolarmente elevate.
- 4. Mantenere lo strumento e il microfono asciutti.
- 5. Evitare vibrazioni violente. Proteggere lo strumento dagli urti. Non farlo cadere. Trasportare lo strumento nella custodia fornita.
- 6. Rimuovere la batteria se lo strumento sta per essere inutilizzato per un lungo periodo.

#### FUNZIONAMENTO DI BASE

- 1. ACCENDERE lo strumento premendo il pulsante  ${}^{m O}$  .
- 2. Selezionare la ponderazione di frequenza 'A' o 'C" premendo il pulsante A/C.
- 3. Selezionare tempo di risposta Veloce o Lento premendo il pulsante FAST/SLOW.
- 4. Usare il pulsante LEVEL per selezionare la gamma appropriata. La gamma è mostrata nella pa rte superiore del display. Usare una gamma che abbia le letture dei livelli acustici al centro. Se si visualizzano le icone OVER o UNDER sul display, selezionare una nuova gamma se possibil e.
- 5. Il display numerico e il grafico a barre indicano la misurazione del livello acustico.
- 6. Per spegnere lo strumento, tenere premuto per 3 secondi il pulsante ♥.

#### LIVELLO

Il pulsante LEVEL è utilizzato per selezionare la gamma di misurazione. Premere questo pulsante p er scorrere le gamme come indicato sul display (da 30 a 80, da 50 a 100, da 80 a 130, o da 30 a 13 0 auto-gamma).

#### PONDERAZIONE DI FREQUENZA A/C

Premere il pulsante A/C per selezionare la ponderazione di frequenza 'A' o 'C'. Con la ponderazione 'A' selezionata, la risposta di frequenza dello strumento è simile alla risposta dell'orecchio umano. La ponderazione 'A' è usata comunemente per i programmi di tutela dell'ambiente o dell'udito come l'analisi normativa dell'OSHA e l'applicazione delle leggi e delle normative sul rumore. La ponderazione 'C' ha una risposta più piatta ed è adatta per le analisi del livello acustico dei macchinari, dei motori, ecc. Molte misurazioni di rumore sono eseguite usando la Ponderazione 'A' e la risposta SLOW (LENTA).

#### TEMPO DI RISPOSTA FAST/SLOW (VELOCE/LENTO)

Usare il pulsante FAST/SLOW per selezionare un tempo di risposta FAST "VELOCE" (125 ms) o SLOW "LENTO" (1 secondo). Selezionare FAST per catturare picchi di rumore o rumori che si verificano molto velocemente. Selezionare il tempo di risposta SLOW per monitorare una sorgente acustica che ha un costante livello di rumore o per calcolare la media dei livelli a variazioni rapide. Selezionare la risposta SLOW per molte applicazioni.

#### BLOCCO

Premere il pulsante HOLD per "bloccare" la lettura visualizzata sul display. Premere il pulsante nuov amente per tornare al normale funzionamento.

#### MAX / MIN

Nella modalità MAX/MIN lo strumento visualizzerà e bloccherà le letture di massimo e minimo. Il dis play si aggiornerà solo quando il valore misurato supererà quello attualmente sul display.

- 1. Premere il pulsante MAX/MIN e l'icona MAX apparirà sul display. La lettura visualizzata è la pi ù alta lettura incontrata da quando è stata selezionata la modalità MAX.
- 2. Premere di nuovo il pulsante MAX/MIN. L'icona MIN apparirà sul display. La lettura visualizzat a è la più bassa lettura incontrata da quando è stata selezionata la modalità MIN.
- 3. Premere di nuovo il pulsante MAX/MIN per uscire dalla modalità di visualizzazione MAX / MIN.

#### **REGISTRAZIONE DATI**

Lo strumento può memorizzare fino a 20,000 letture con un intervallo variabile da 1 a 59 secondi. Ogni sessione di registrazione è salvata come un gruppo di dati e ogni registrazione è etichettata con data e orario. Questi dati possono essere scaricati usando il software fornito.

#### Impostazione dell'intervallo di tempo

- 1. Tenere premuto il pulsante <sup>≇</sup> quando lo strumento è ACCESO. **0001** e **Int** appariranno sul display.
- 2. Premere il pulsante LEVEL per impostare l'intervallo di campionamento da una volta al secondo fino a una volta ogni 59 secondi.
- 3. Premere il pulsante HOLD per salvare l'impostazione dell'intervallo e uscire dalla modalità impostazione.

#### **Registrazione letture**

- 1. Premere il pulsante REC per iniziare a registrare. L'icona REC apparirà sul display.
- 2. Premere di nuovo il pulsante REC per fermare la registrazione.
- 3. Quando è attiva la funzione registrazione viene disattivato l'Auto Spegnimento.

#### Cancellazione letture Memorizzate

- 1. SPEGNERE lo strumento.
- 2. Tenere premuto il pulsante REC mentre lo strumento si accende.
- 3. Quando *CLR* (cancella) appare sul display, lasciare il pulsante REC.
- 4. Tutte le letture che erano immagazzinate in memoria sono state cancellate.

#### RETROILLUMINAZIONE

Premere il pulsante 🍟 per accendere o spegnere la retroilluminazione del display LCD. Per rispa rmiare la batteria, la retroilluminazione si spegnerà automaticamente dopo circa 30 secondi.

### AUTO SPEGNIMENTO

Lo strumento si spegnerà automaticamente dopo circa 15 minuti di inattività. Premere il pulsante SE TUP per disattivare la funzione auto-spegnimento. L'icona  $^{O}$  nel display indica che la funzione auto-spegnimento è attiva.

#### USCITE ANALOGICHE

Lo strumento è allestito con un'uscita analogica. La presa per l'uscita analogica è situata sul pannello laterale dello strumento e necessita di uno spinotto stereo da 3.5mm. (1-AC Uscita, 2-DC Uscita, 3-Massa)

### Uscita analogica AC

L'uscita AC è una rappresentazione ritrasmessa della misurazione dello strumento (notare i fattori d'uscita nella selezione della ponderazione di frequenza dello strumento 'A' o 'C').

- Tensione in uscita: 1V rms in scala reale della gamma selezionata.
- Impedenza in uscita: 100Ω circa.

#### Uscita analogica DC

Il segnale d'uscita DC riflette la ponderazione di frequenza selezionata ('A' o 'C').

- Tensione in uscita: 10mV (±1mV) per dB visualizzato.
- Impedenza in uscita: 1KΩ circa.

### Calibratura

E' raccomandata una calibratura frequente ed è spesso richiesta dagli standard e dalle direttive sul rumore.

- 1. Accendere lo strumento
- 2. Selezionare la modalità di ponderazione 'A'
- 3. Selezionare la modalità di risposta 'SLOW'
- 4. Posizionare il calibratore sul microfono.
- 5. Accendere il calibratore.
- Regolare il potenziometro CAL dello strumento situato sul pannello laterale affinché il display dello strumento si adatti all'uscita del calibratore (tipicamente 94dB o 114dB).

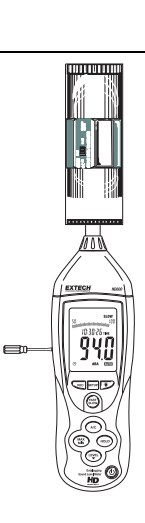

# Sostituzione Batteria

- 1. L'icona 🛱 della batteria apparirà sul display quando la batteria deve essere sostituita.
- 2. Spegnere lo strumento e far slittare via lo sportello della batteria sul retro.
- 3. Inserire la batteria da 9V e richiudere lo sportello.

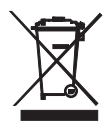

Il consumatore finale è obbligato per legge (**Ordinanza sulle Batterie**) a riconsegnare tutte le batterie e gli accumulatori usati; **è proibito gettarli nei rifiuti domestici**!

Le batterie e gli accumulatori usati possono essere consegnati gratuitamente presso i punti di raccolta delle nostre filiali nella propria comunità oppure in qualsiasi punto vendita di batterie/accumulatori!

Smaltimento: Seguire le clausole legali applicabili allo smaltimento dell'apparecchio al termine del suo ciclo di vita.

## Interfaccia PC USB

Lo strumento ha una porta USB incorporata per essere utilizzata con il software di acquisizione dati fornito. Il software permette all'utente di scaricare i dati memorizzati, visualizzare, salvare, esportare, e stampare letture dal fonometro.

#### INSTALLAZIONE DEL SOFTWARE

Consultare la documentazione inclusa con il software per avere informazioni dettagliate sull'installazione e il funzionamento del programma di applicazione e del software per il driver USB.

#### COMUNICAZIONE DEL SOFTWARE

- 1. Connettere lo strumento al PC usando il cavo USB fornito.
- 2. Accendere lo strumento e premere il pulsante SETUP.
- 3. Avviare il programma di applicazione.
- 4. Selezionare la porta COM sulla quale è installato il driver CP210X.
- 5. I dati appariranno sullo schermo del pc appena sarà stabilita la connessione.

### Specifiche

| Normative Applicabili  | IEC61672-1: 2002 Classe 2; IEC60651: 1979 Tipo 2; ANSI S1.4:1983       |  |  |
|------------------------|------------------------------------------------------------------------|--|--|
|                        | Tipo 2, CE                                                             |  |  |
| Precisione             | ±1.4dB (sotto le condizioni di riferimento)                            |  |  |
| Gamma Frequenza        | da 31.5Hz a 8kHz                                                       |  |  |
| Gamma Dinamica         | 50dB                                                                   |  |  |
| Ponderazione Frequenza | AeC                                                                    |  |  |
| Tempo di risposta      | Fast "veloce" (125ms) e Slow "lento" (1 secondo)                       |  |  |
| Gamma Misurazione      | da 30 a 80dB, da 50 a 100dB, da 80 a 130dB e autogamma (da 30 a 130dB) |  |  |
| Memoria                | 20,000 registrazioni con data e orario                                 |  |  |
| Microfono              | 1/2" condensatore a elettrete                                          |  |  |
| Calibrazione           | Necessita di un calibratore esterno                                    |  |  |
| Display                | LCD a 4 cifre con grafico a barre e retroilluminazione                 |  |  |
| Ritmo Display          | 2 volte/secondo                                                        |  |  |
| Indicatori Gamma       | Indicazione gamma "OVER" (superiore) e "UNDER" (inferiore)             |  |  |
| Durata Batteria        | 30 ore (circa)                                                         |  |  |
| Alimentazione          | Una batteria da 9V (NEDA1604 o equivalente) o adattatore 12V/1A AC     |  |  |
| Auto Spegnimento       | Dopo circa 15 minuti di inattività, con funzione "disattiva"           |  |  |
| Uscita Analogica       | AC: 1Vrms scala reale; Impedenza in uscita: $100\Omega$                |  |  |
|                        | DC: 10mV/1dB; Impedenza in uscita: 1kΩ                                 |  |  |
| Condiz. Funzionamento  | da 32 a 104°F (da 0 a 40°C); da 10% a 90% umidità relativa             |  |  |
| Condiz. Conservazione  | da 14 a 140°F (da -10 a 60°C); da 10% a 75% umidità relativa           |  |  |
| Dimensioni             | 10.9 x 3 x 1.97" (278 x 76 x 50mm)                                     |  |  |
| Peso                   | 12.35 oz. (350g)                                                       |  |  |

# Tipici Livelli Acustici a Ponderazione-A

|                                       | dB   |                          |
|---------------------------------------|------|--------------------------|
|                                       | 140  |                          |
| Sirena 50 CV (100')                   | _130 |                          |
| Jet al decollo (200')                 | _120 |                          |
| Macchina per tallonare                | _110 |                          |
| I I I I I I I I I I I I I I I I I I I | _100 | Sega elettrica           |
| Metropolitana (20')                   | _90  | Stanza dello scaldabagno |
| Martello pneumatico (50')             | _80  | Treno espresso (100')    |
| Aspiratore (10')                      | _70  | Discorso (1')            |
| Grande magazzino                      | _60  | Grande ufficio           |
| Piccolo ufficio                       | _50  | Abitazione               |
| Area residenziale di notte            | _40  |                          |
| Sospiro (5'0)                         | _30  | ~                        |
|                                       | _20  | Studio di registrazione  |
|                                       | _10  |                          |
| Soglia dell'udito                     | _0   |                          |

### Copyright © 2013-2015 FLIR Systems, Inc.

Tutti i diritti riservati, incluso il diritto di riproduzione intera o parziale in qualsiasi forma. ISO-9001 Certified

#### www.extech.com